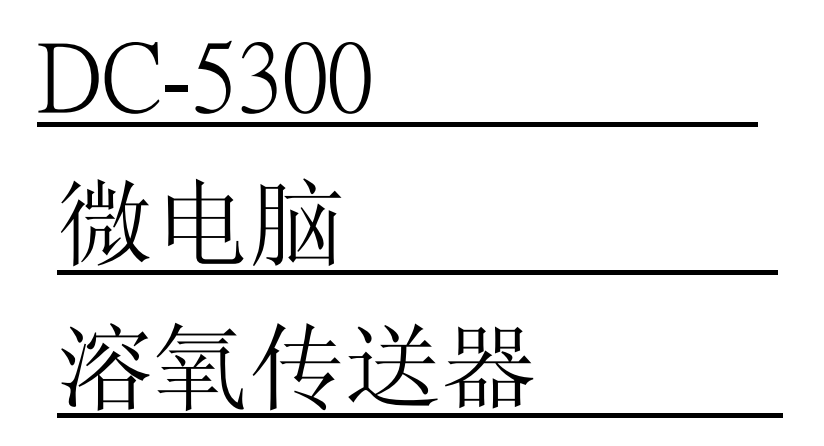

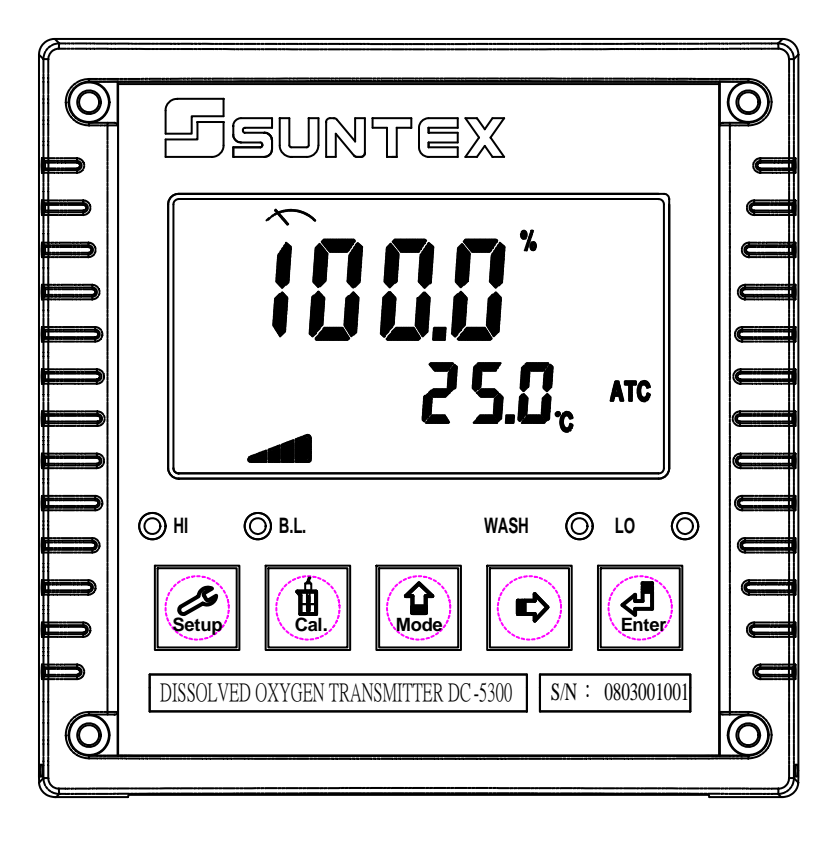

操作说明书

# SUNTEX

#### 目录

简易操作说明 1

- 一、规格 3
- 二、安全与注意事项 4
- 三、组合与安装 4
  - 3.1 主机固定 4
  - 3.2 盘面式安装参考图 4
  - 3.3 仪器壁挂式及管式安装参考图 5

### 四、电极与电气配线

- 4.1 背板接线图 6
  4.2 背板接点功能图 6
  4.3 背板接点说明 7
  4.4 电极配线参考图 7
  4.5 电气配线参考图 8
  五、面板介绍
  5.1 前面板图 9
  5.2 按键说明 10
  - 5.3 LED 指示灯 10
  - 5.4 显示屏说明 11
  - 5.5 电极斜率状态 11
  - 5.6 电极诊断状态 (仅适用于 WTW 700
    - 系列电极) 12

### 六、操作

- 6.1 测量 13
- 6.2 参数设定模式 13
- 6.3校正模式 13
- 6.4 重置 13
  - 6.4.1 设定参数重置 13
  - 6.4.2 校正参数重置 13

### 七、设定

参数设定模式操作流程图 14

- 7.1 进入参数设定模式 15
- 7.2 密码设定 15
- 7.3 测量参数选择设定 16
- 7.4 温度参数设定 17
  - 7.5 高点 Hi 值警报设定模式 18
  - 7.6 低点 Lo 值警报设定模式 19
  - 7.7 自动清洗时间设定 20

- 7.9 输出电流对应温度测量范围 设定 22
- 7.10 信号平均时间设定 23
- 7.11 背光参数设定 24

### 八、校正

- 校正模式操作流程图 25
- 8.1 校正密码设定 26
  - 8.1.1 密码权限 26
  - 8.1.2 密码设定 26
- 8.2 进入校正模式 27
  - 8.2.1 单点校正 27
  - 8.2.2 两点校正 28
- 九、错误讯息 31
- 十、保养 31

### 简易操作说明

#### 按键说明 (详见第五章)

为防止非使用人员之不当操作,在进入参数设定与校正时,皆采复合键操作,并可 启用密码保护,各键功能说明如下:

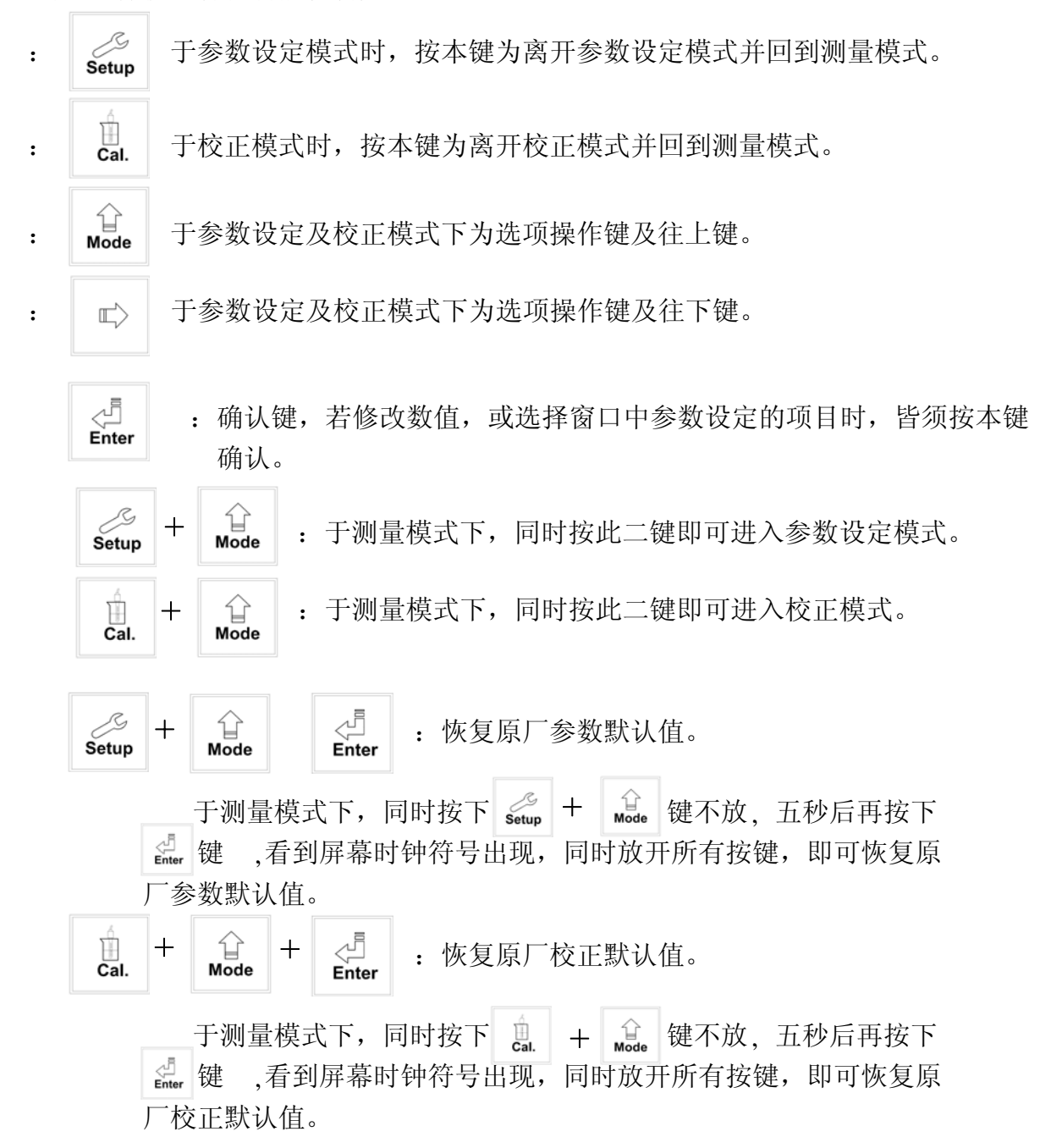

### 测量参数选择 (详见第七章)

Setup + G : 同时按此二键即可进入参数设定模式。

※ 如须启用密码保护功能,原厂密码设定为1111。

在 **{{od} 5**EE 接口下输入原厂密码或用户已修改之密码,可重设密码或关闭此功能。

1

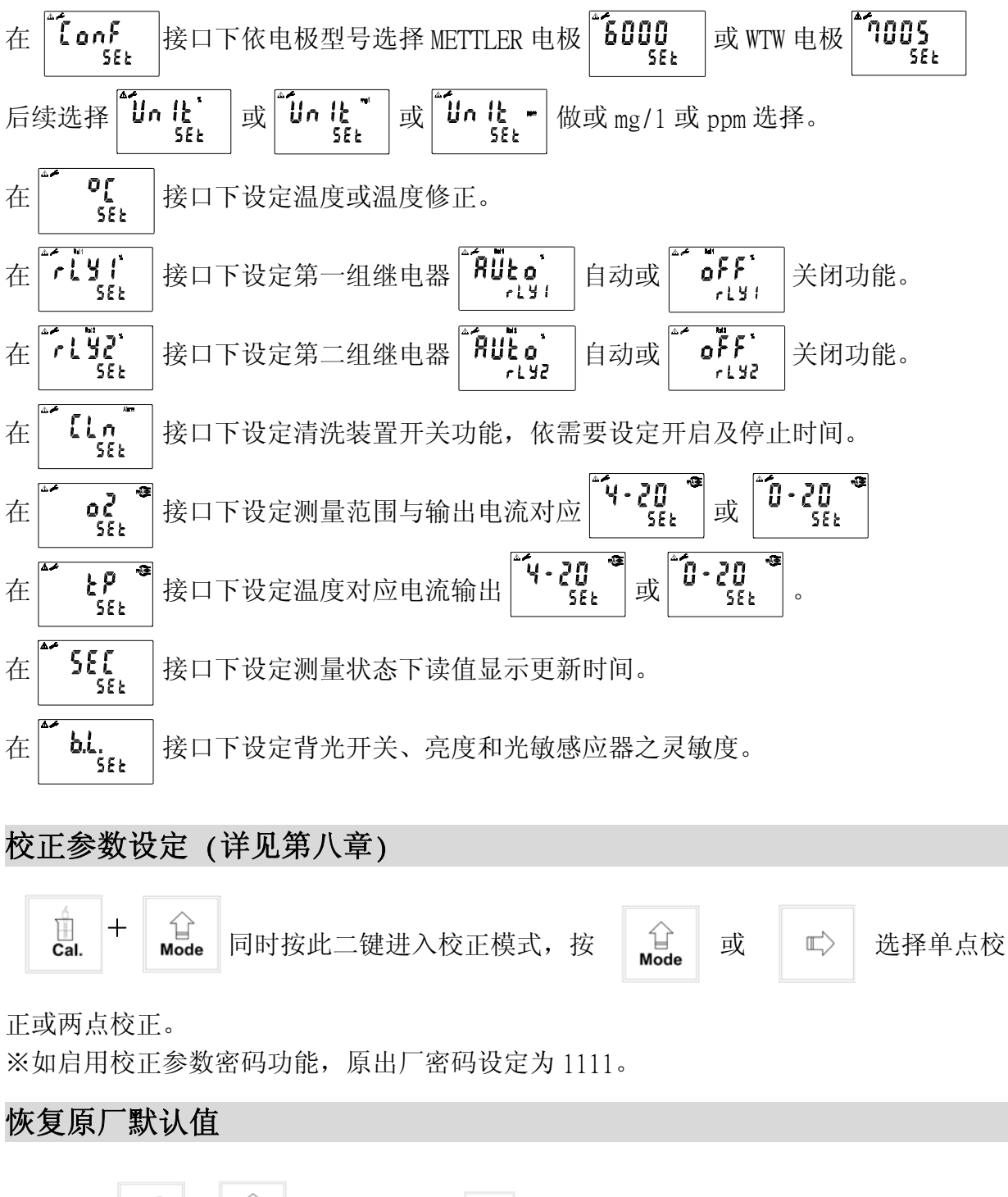

同时按下 setup + for 键五秒后再按 enter 键 ,看到屏幕时钟符号出现,即恢复原厂 参数默认值。 同时按下 cal. + for 键五秒后再按 enter 键 ,看到屏幕时钟符号出现,即恢复原厂 校正默认值。 一、规格

| 机型                 |      | DC-5300                                              |                                          |  |  |
|--------------------|------|------------------------------------------------------|------------------------------------------|--|--|
| 测试项目               |      | % / ppm / mg/l / TEMP.                               |                                          |  |  |
|                    |      | 高浓度                                                  | 低浓度                                      |  |  |
| 测                  | %    | 0~600 %                                              | 0~200 %                                  |  |  |
| 试                  | mg/1 | 0~60.00 mg/1                                         | 0.000~19.999 mg/1                        |  |  |
| 雨                  | ppm  | $0{\sim}60.00$ ppm                                   | 0.000~19.999 ppm                         |  |  |
|                    | 温度   | 0~100℃ (A                                            | (1)(1)(1)(1)(1)(1)(1)(1)(1)(1)(1)(1)(1)( |  |  |
|                    | %    | 0.1 %                                                | 0.1 %                                    |  |  |
| 解                  | mg/1 | 0.01 mg/1                                            | 0.001 mg/1                               |  |  |
| 析                  | ppm  | 0.01 ppm                                             | 0.001 ppm                                |  |  |
| 度                  | 温度   | 0.1°C                                                |                                          |  |  |
|                    | %    | ±1% ±1Digit                                          | $\pm 0.5\%$ $\pm 1$ Digit                |  |  |
| 精                  | mg/1 | $\pm 0.08$ mg/l $\pm 1$ Digit                        | $\pm 0.04$ mg/l $\pm 1$ Digit            |  |  |
| 确                  | ppm  | $\pm 0.08$ ppm $\pm 1$ Digit                         | $\pm 0.04$ ppm $\pm 1$ Digit             |  |  |
| 度                  | 温度   | ±0.2℃ ± 1 Digit 具温度误差修正功能                            |                                          |  |  |
| 温度补偿               |      | 0~50℃ NTC30K / NTC22K 自动温度补偿                         |                                          |  |  |
|                    |      | 0~50℃手动温度补偿                                          |                                          |  |  |
| 盐度补偿               |      | 00~45 ppt 手动补偿                                       |                                          |  |  |
| 压力补偿               |      | 补偿范围: 0.500~2.500 bar 或 7.25~36.25psi 手动调整           |                                          |  |  |
| 校正模式               |      | 单点或两点校正                                              |                                          |  |  |
| 工作环境温度             |      | 0~50°C                                               |                                          |  |  |
| 储存环境温度             |      |                                                      |                                          |  |  |
|                    | 显示屏幕 | 育光式天型液晶显示,具育光感应器做目动及手动背光选择<br>原文式 0.4 00 + 可次立社主 7 4 |                                          |  |  |
| 电流输出一<br><br>电流输出二 |      | 隔离式 0/4~20mA 可设定对应 % / ppm / mg/l 量测范围,<br>最大负载 500Ω |                                          |  |  |
|                    |      | 隔离式 0/4~20mA 可设定对应温度量测范围,最大负载 500Ω                   |                                          |  |  |
| 控                  | 接点输出 | RELAY ON/OFF 接点,240VAC 0.5A Max.                     |                                          |  |  |
| 制                  | 设定   | HI/LO两组独立之控制点                                        |                                          |  |  |
| 清洗设定               |      | 接点输出, ON 0~9999秒 / OFF 0~999.9小时                     |                                          |  |  |
| 电压输出               |      | DC±8V                                                |                                          |  |  |
| 保护等级               |      | IP65                                                 |                                          |  |  |
| 电源供应               |      | 100V~240VAC ±10%, 50/60Hz                            |                                          |  |  |
| 安装方式               |      | 壁挂式/管路式/盘面式                                          |                                          |  |  |

| 本机尺寸 | 144 mm × 144 mm × 115 mm (H×W×D) |
|------|----------------------------------|
| 挖孔尺寸 | 138 mm × 138 mm (H×W)            |
| 重量   | 0.82Kg                           |

### 二、安全与注意事项

安装前请先熟读本操作手册,避免错误的配线导致安全问题及仪器损坏。

●在所有配线完成并检查确认无误后始可送电,以免发生危险。

- ●请避开高温、高湿及腐蚀性环境位置安装本传送器,并避免阳光直接照射。
- ●电极信号传输线须使用本公司所提供的电缆线,不可以一般电线代替。
- ●使用电源时,应避免电源突波产生干扰,尤其在使用三相电源时,应正确使用地线。(若 有电源突波干扰现象发生时,可将控制器之电源及控制装置如:加药机,搅拌机等电 源分开,即控制器采单独电源,或在所有电磁开关及动力控制装置之线圈端接突波吸 收器来消除突波)
- ●本控制器输出接点供承接警报或控制功能。基于安全与防护理由! 请务必外接耐足够 电流之继电器来承载,以确保仪器使用的安全。(请参考电气配线参考图 4.5)

### 三、组合与安装

3.1 主机固定:本控制器可盘面式、2 吋管式、壁挂式安装

**盘面式安装:** 请预先在配电箱面板上留一138x138mm的方孔,控制器从配电箱之面板直接放入,将控制器所附之固定架由后方套入,卡进固定槽内。

3.2 盘面式安装参考图:

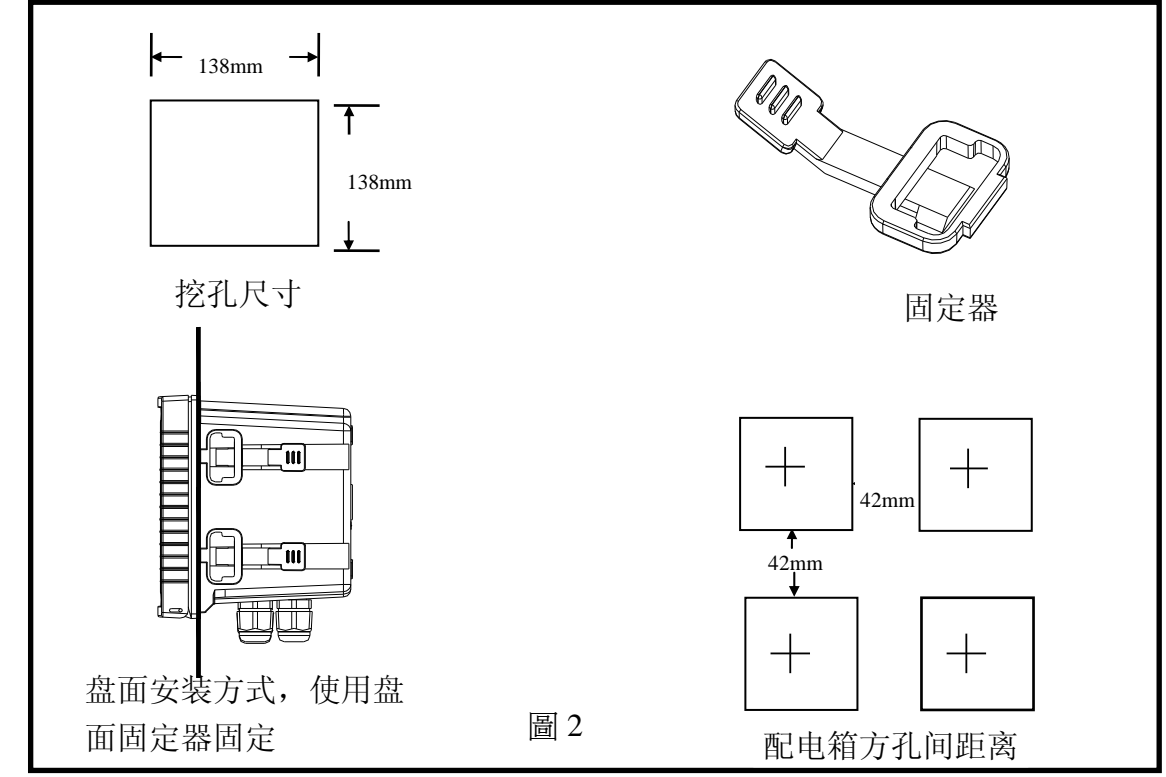

3.3 仪器壁挂式及管式安装参考图

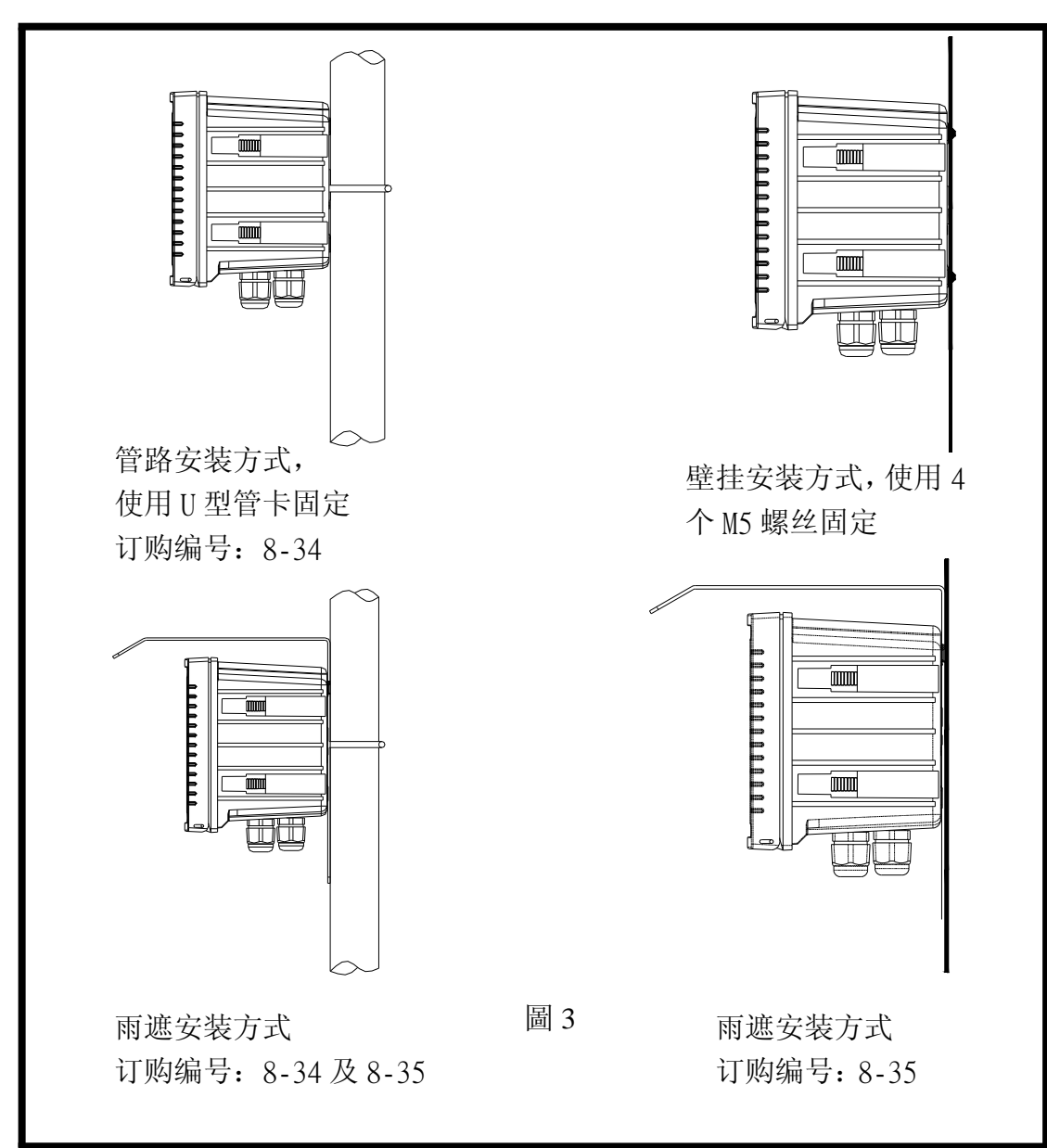

## 四、电极与电气配线

### 4.1 背板接线图:

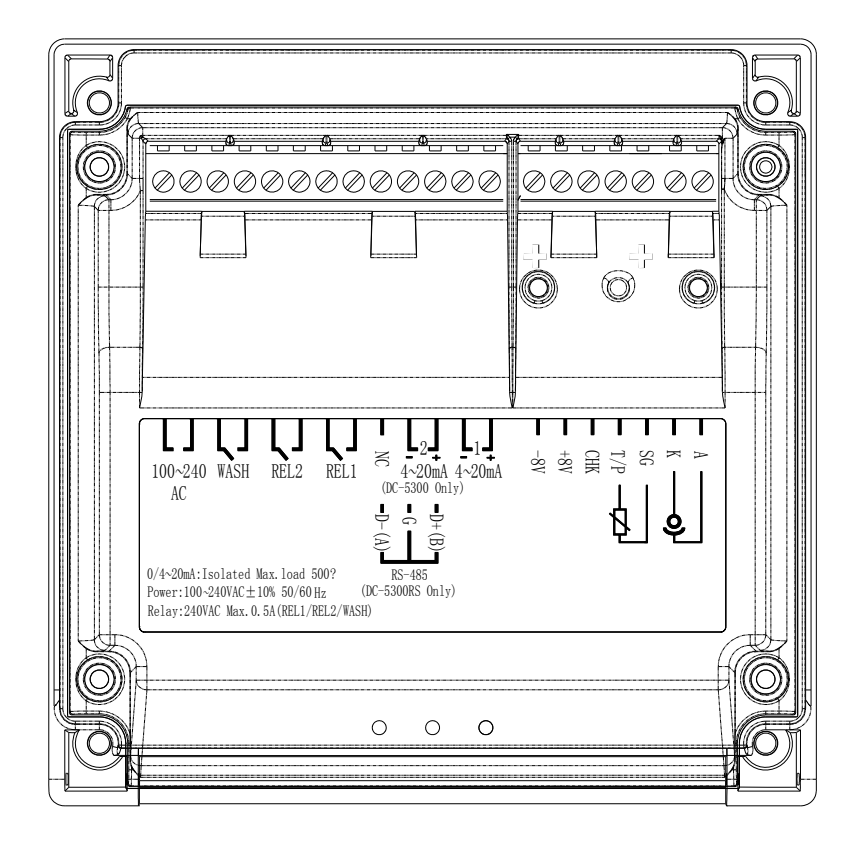

4.2 背板接点功能图:

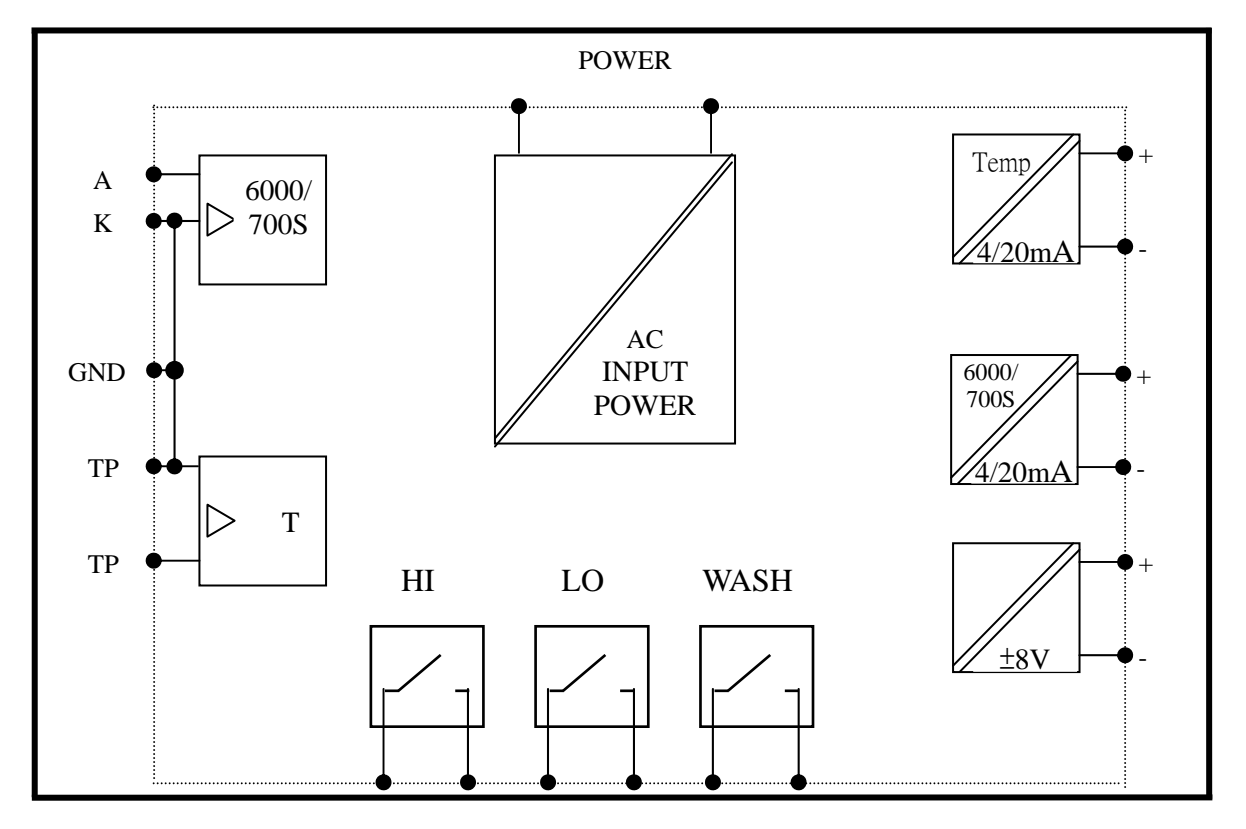

| 接WTW / METTLER 电极讯号线。          |  |  |  |  |
|--------------------------------|--|--|--|--|
| 接WTW / METTLER 电极讯号线。          |  |  |  |  |
| 接温度讯号线。                        |  |  |  |  |
| 接温度讯号线。                        |  |  |  |  |
| 接 membrane check 讯号线。          |  |  |  |  |
| (仅适用于 WTW TriOxmatic 700 系列电极) |  |  |  |  |
| 直流电压±8V 输出接点。                  |  |  |  |  |
| 接DO电极隔离线(请外加O型端子,WTW电极不需要)。    |  |  |  |  |
| DO 值测量电流输出接点+端,供外接记录器或 PLC 控制。 |  |  |  |  |
| DO 值测量电流输出接点一端,供外接记录器或 PLC 控制。 |  |  |  |  |
| 温度对应电流输出接点+端,供外接记录器或 PLC 控制。   |  |  |  |  |
| 温度对应电流输出接点一端,供外接记录器或 PLC 控制。   |  |  |  |  |
| 空脚。                            |  |  |  |  |
| HI,高点控制外接继电器接点。                |  |  |  |  |
| LO, 低点控制外接继电器接点。               |  |  |  |  |
| 外接清洗装置继电器接点。                   |  |  |  |  |
| 电源接线端。                         |  |  |  |  |
|                                |  |  |  |  |

4.4 电极配线参考图:

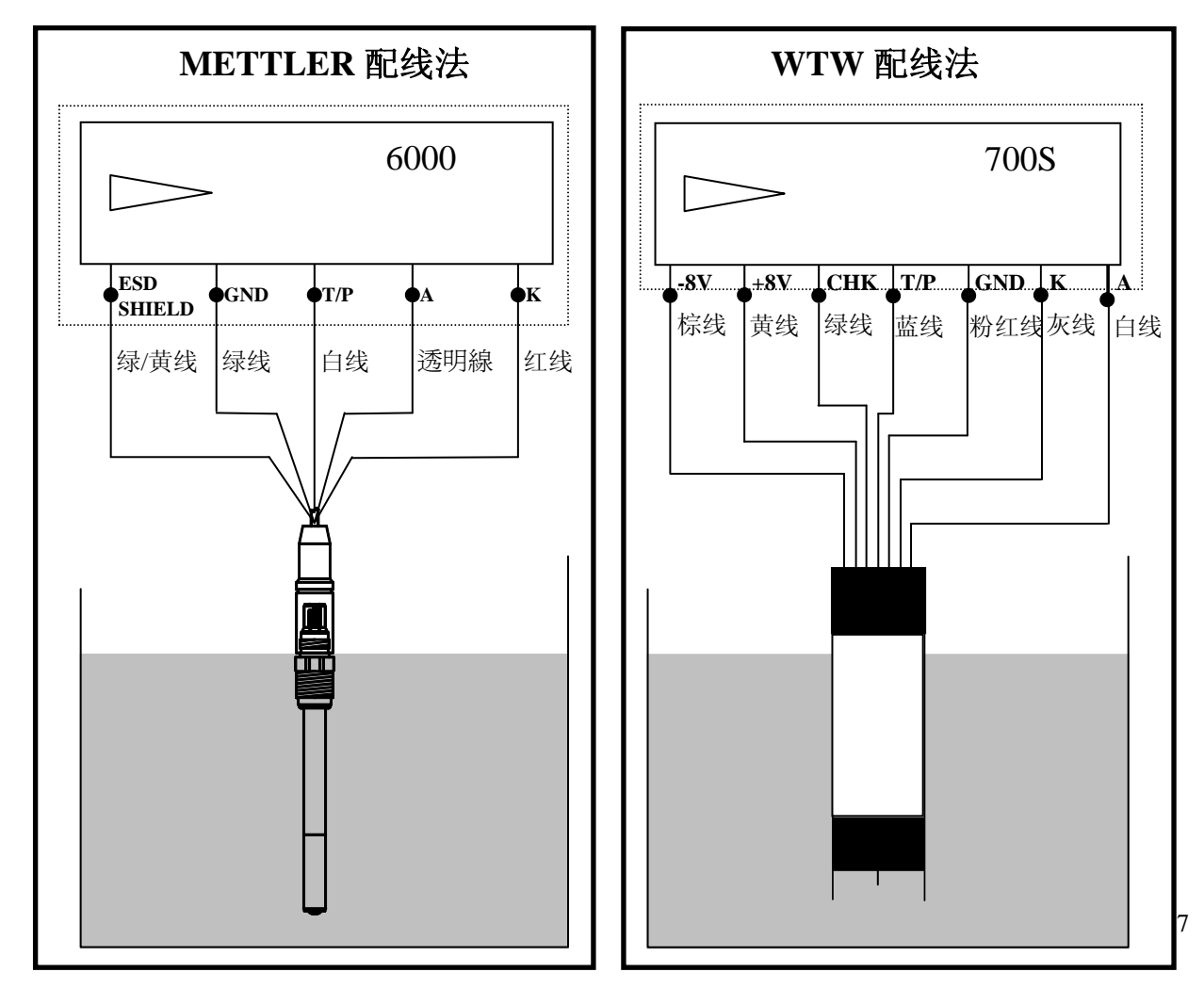

4.5 电气配线参考图:

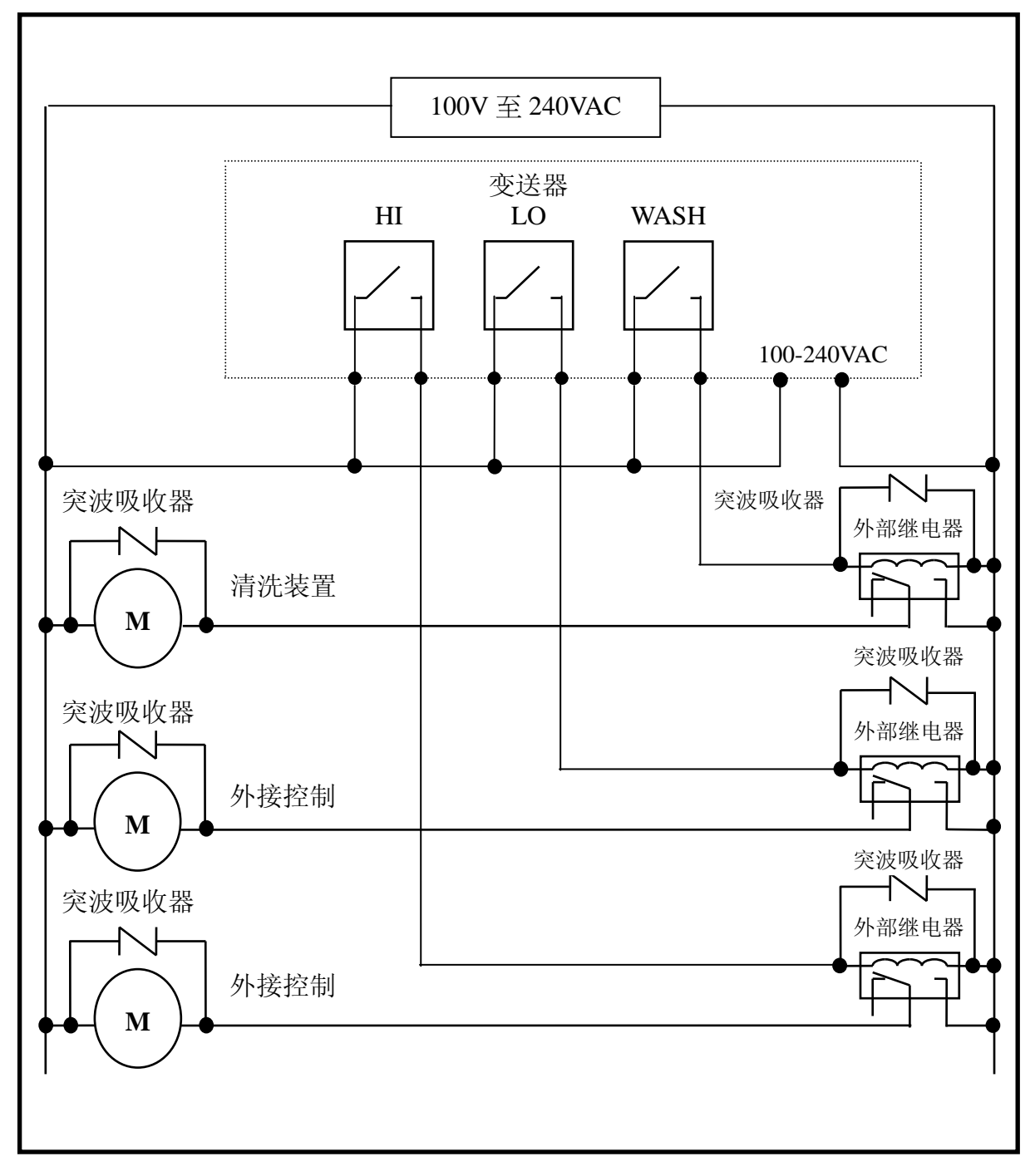

# 五、面板介绍:

### 5.1 前面板图:

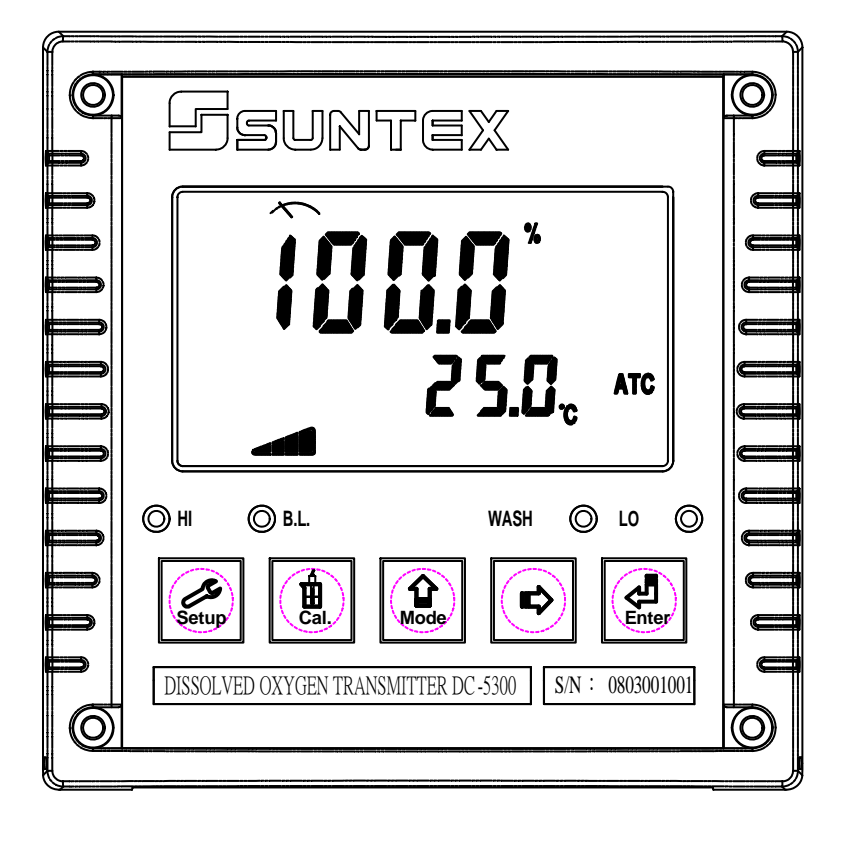

5.2 按键说明:

为防止非使用人员之不当操作,在进入参数设定与校正时,皆采复合键操作,并可 启用密码保护,各键功能说明如下:

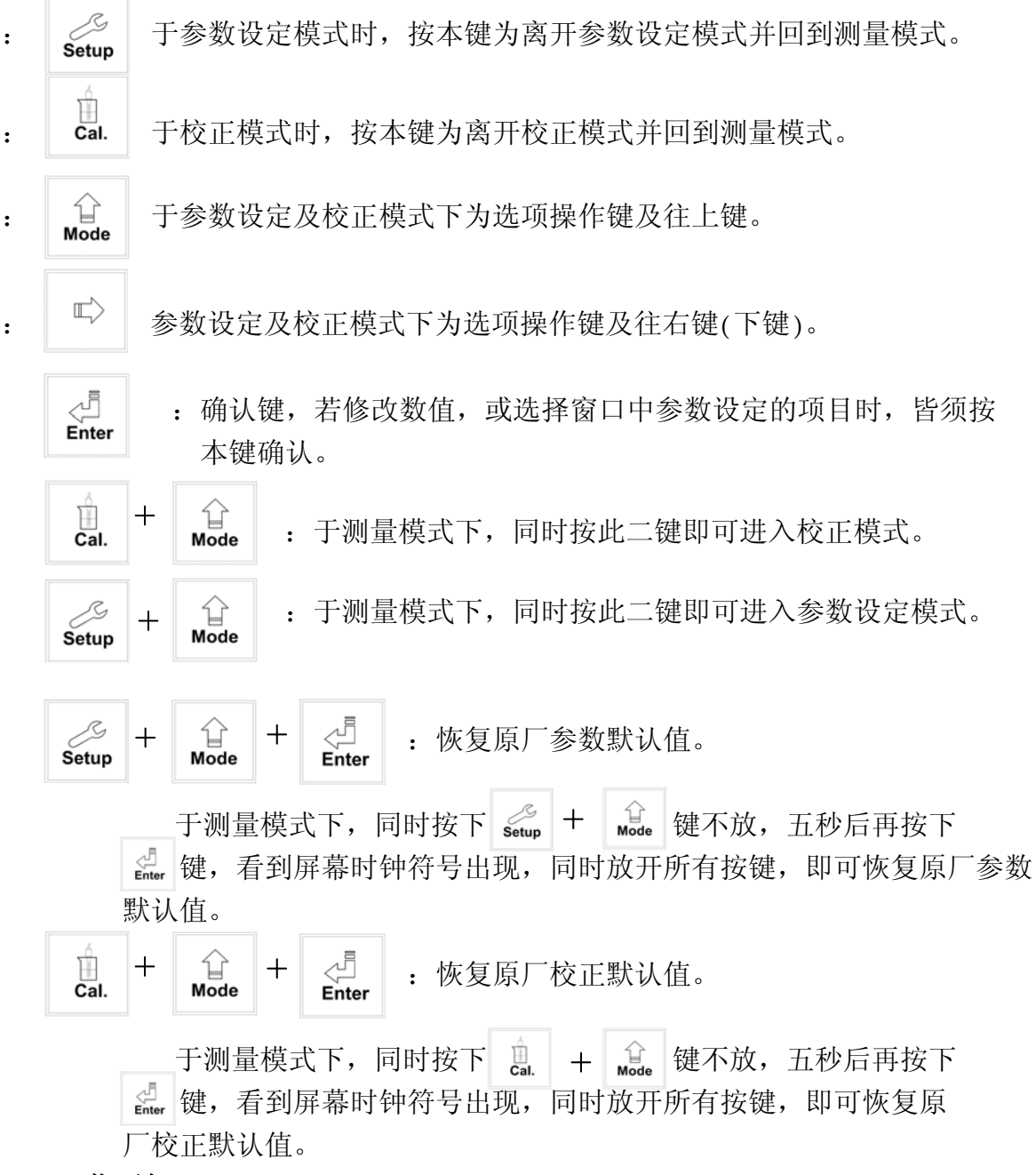

#### 5.3 LED 指示灯:

WASH:清洗装置动作指示灯,当清洗装置动作启动时,屏幕显示 Alarm 符号亮起。 HI:控制动作指示灯,当高点设定值启动时,屏幕显示 REL1 符号。

LO : 控制动作指示灯,当低点设定值启动时,屏幕显示 REL2 符号。

B.L.: 光敏感应器,于自动背光模式时随环境亮度自动控制背光之启动或关闭。

### 5.4 显示屏说明:

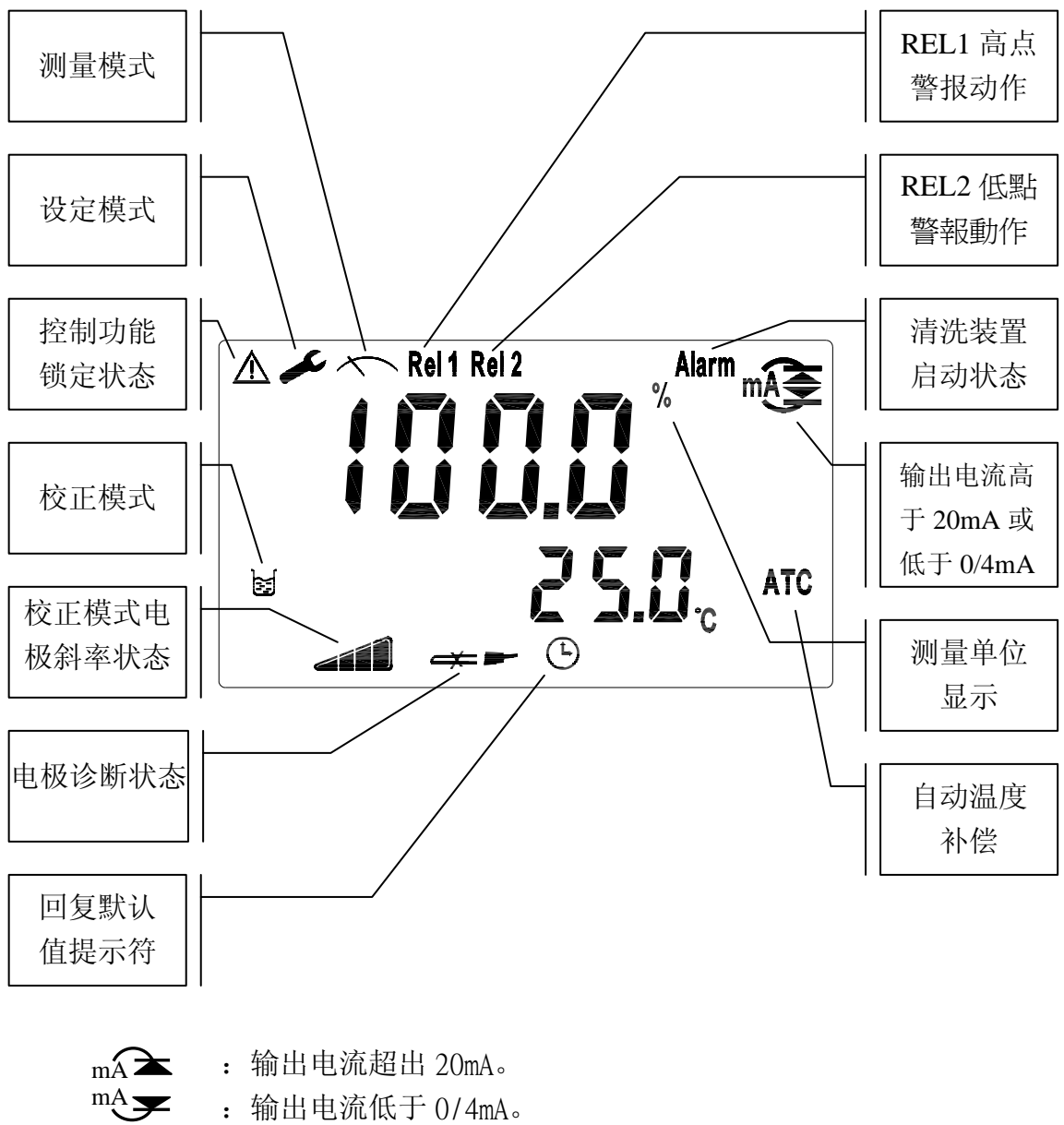

- : 输出电流低于 0/4mA。
- 5.5 电极斜率状态:

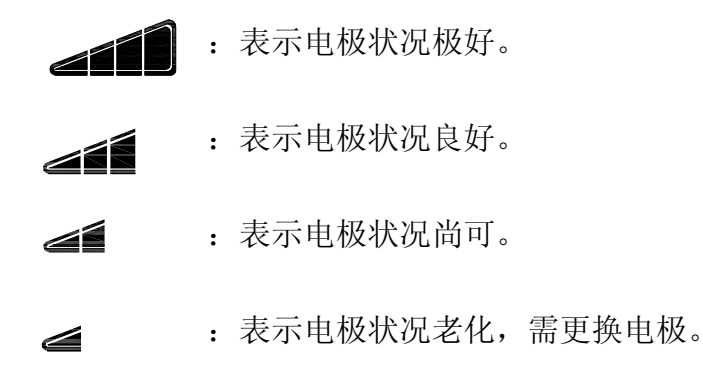

### 5.6 电极诊断状态: (仅适用于 WTW TriOxmatic 700 系列电极)

:闪烁表示电极被污染或老化,需清洗并更换 membrane 及电解液。  $\neq$ 

**┌┼ ▶** : 表示电极 membrane 破裂, 需更换 membrane 及电解液。

### 六、操作

### 6.1 测量:

确认所有配线均已完成且无误后,将仪器通电启动后,自动进入原厂预设或最后设 定之测量模式,开始量测监控。

- 6.2 参数设定模式: 请参考第七章设定说明,可随时按 Setup 键回至测量模式。
- 6.3 校正模式: 请参考第八章校正说明,可随时按 Cal. 键回至测量模式。
- 6.4 重置:

#### 6.4.1 设定参数重置:

于测量设定模式下,同时按下 + wode 键不放,五秒后再按下 de, 看到屏幕时钟符号出现,同时放开所有按键,即可恢复原厂参数默认值。
原厂默认值:
测量模式: MT6000, -675mV
温度补偿: NTC
高点警报: AUTO, SP1= 100.0 %, db1= 10.0 %
低点警报: AUTO, SP2= 010.0 %, db2= 01.0 %
主测量电流输出: 4~20 mA, 0.0~100.0%
TP 电流输出: 4~20 mA, 0.0~50.0 ℃
密码设定: off

### 6.4.2 校正参数重置:

|   | F测量模式下,同时 | 按下  | )<br>Cal. | +  | <br>Mode | 键不放 | ,五秒盾 | 言再按下  | Enter | 键   |
|---|-----------|-----|-----------|----|----------|-----|------|-------|-------|-----|
| , | 看到屏幕时钟符号  | 出现, | 同时        | 放开 | F所有      | 按键, | 即可恢复 | 夏原厂校i | E默i   | 人值。 |

### 七、设定 参数设定模式操作流程图:

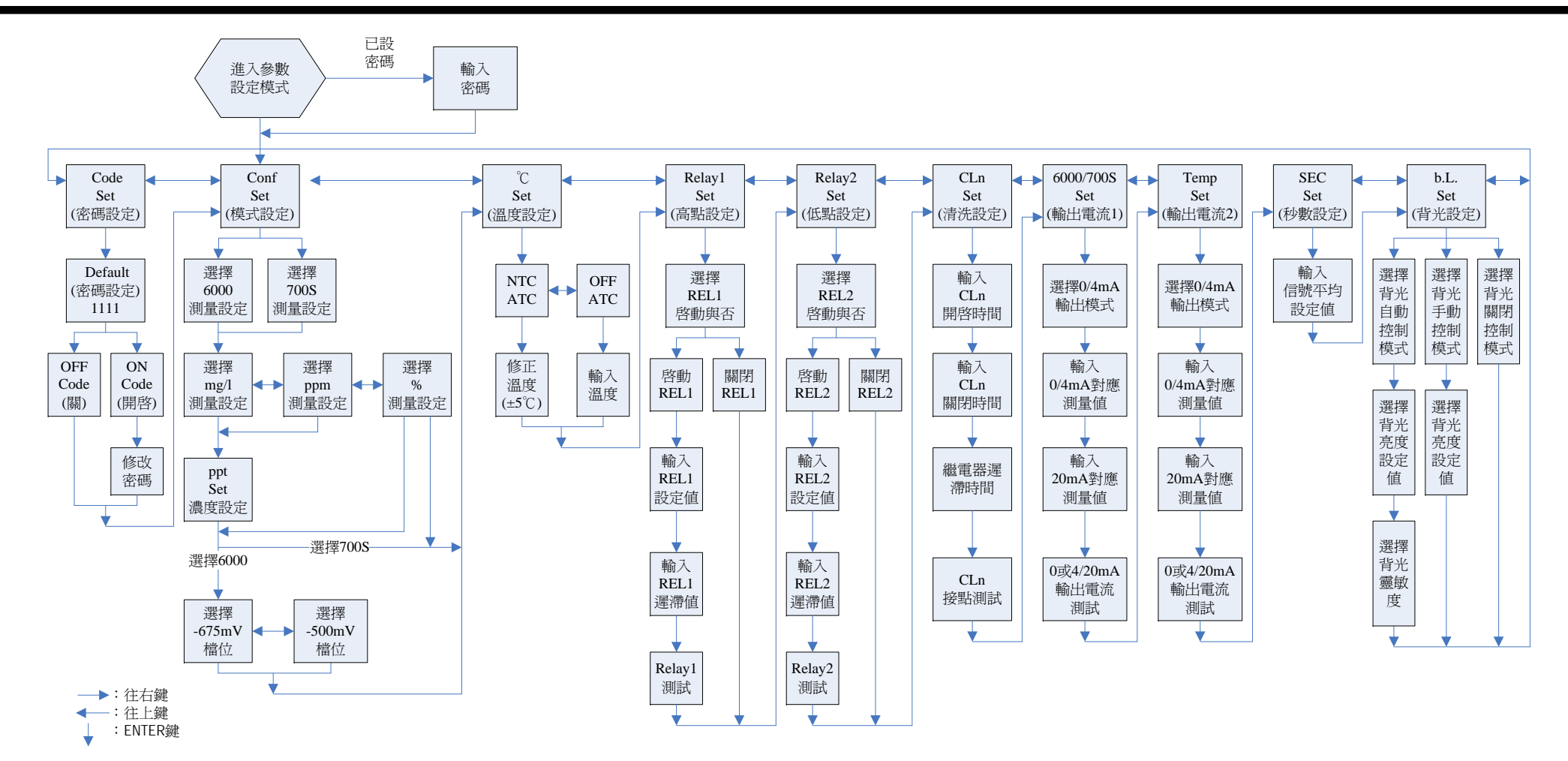

#### 7.1 进入参数设定模式

于测量模式下同时按 setup + weee 键,即可进入参数设定。可随时按 setup 键 中断设定回到测量模式。原厂密码设定值为 1111。

#### 7.2 密码设定:

进入参数设定模式时按 🔐 键选择密码设定,按 🝶 键确认。

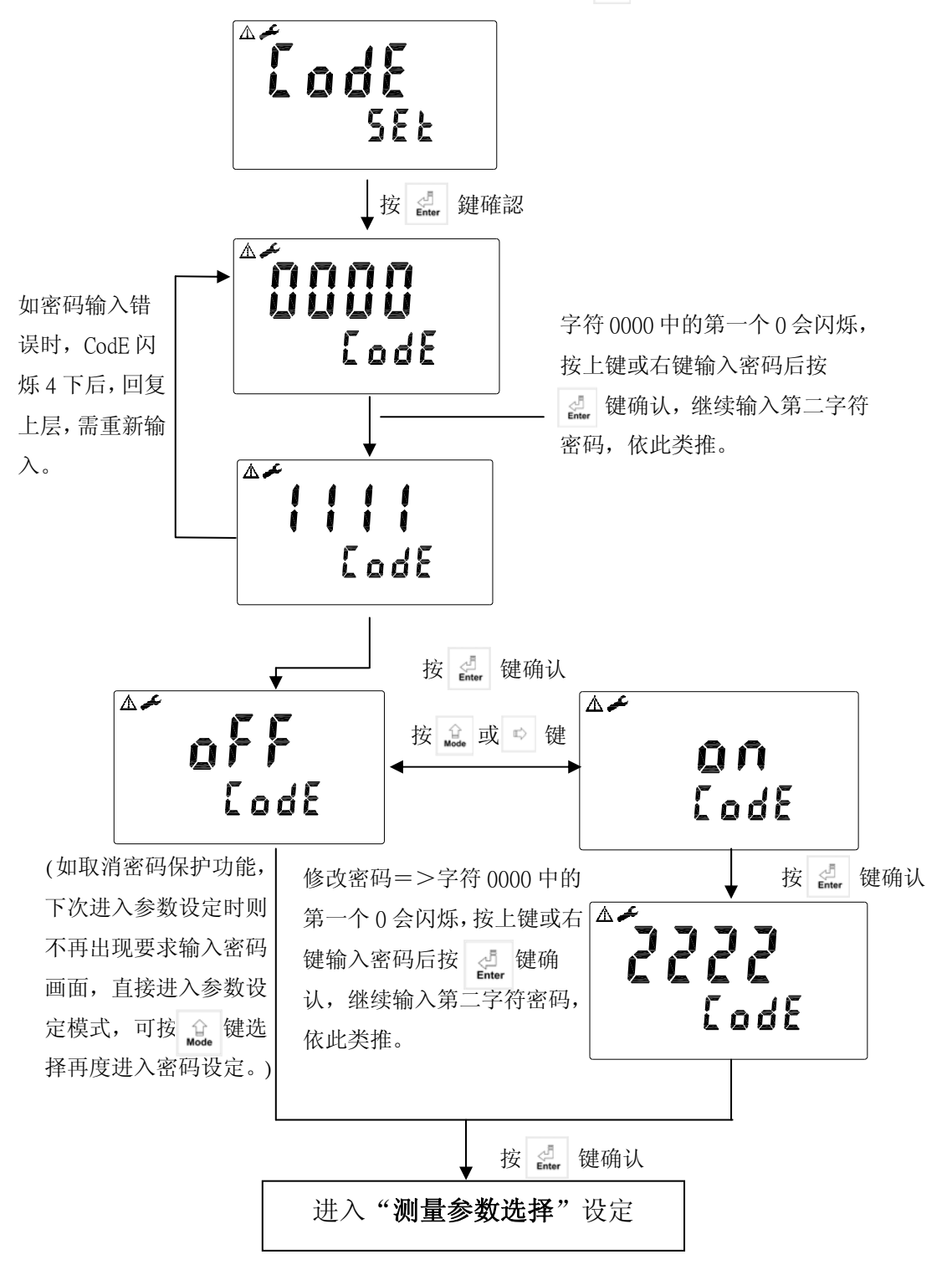

7.3 测量参数选择设定:

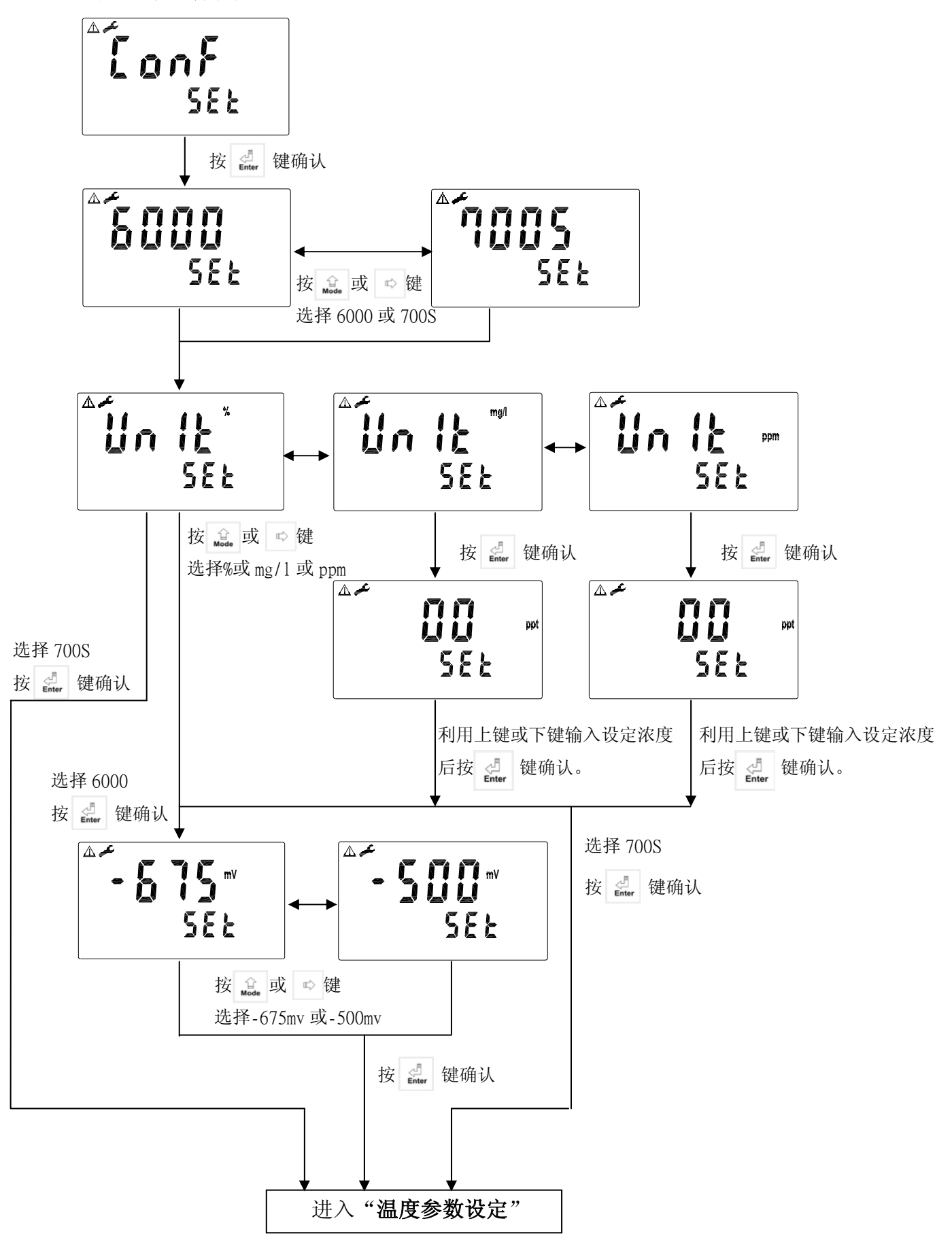

7.4 温度参数设定:

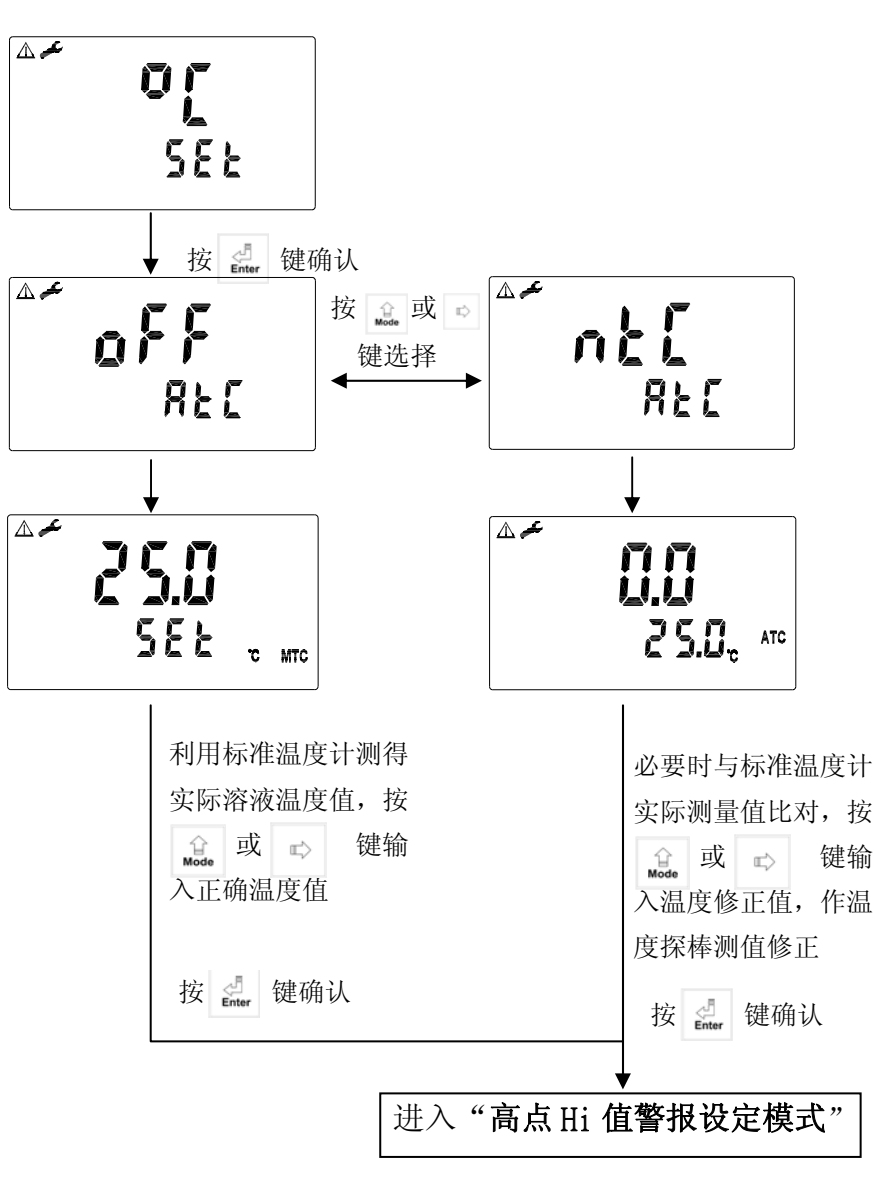

### 7.5 高点 Hi 值警报设定模式:

设定Hi(REL1)之设定点(TH, THRESHOLD)及迟滞值(DB, DEADBAND)。设定点范 围请参考规格内所定之范围,迟滞值范围 00.0~30.0%、0.00~3.00 mg/1、 0.00~3.00ppm。

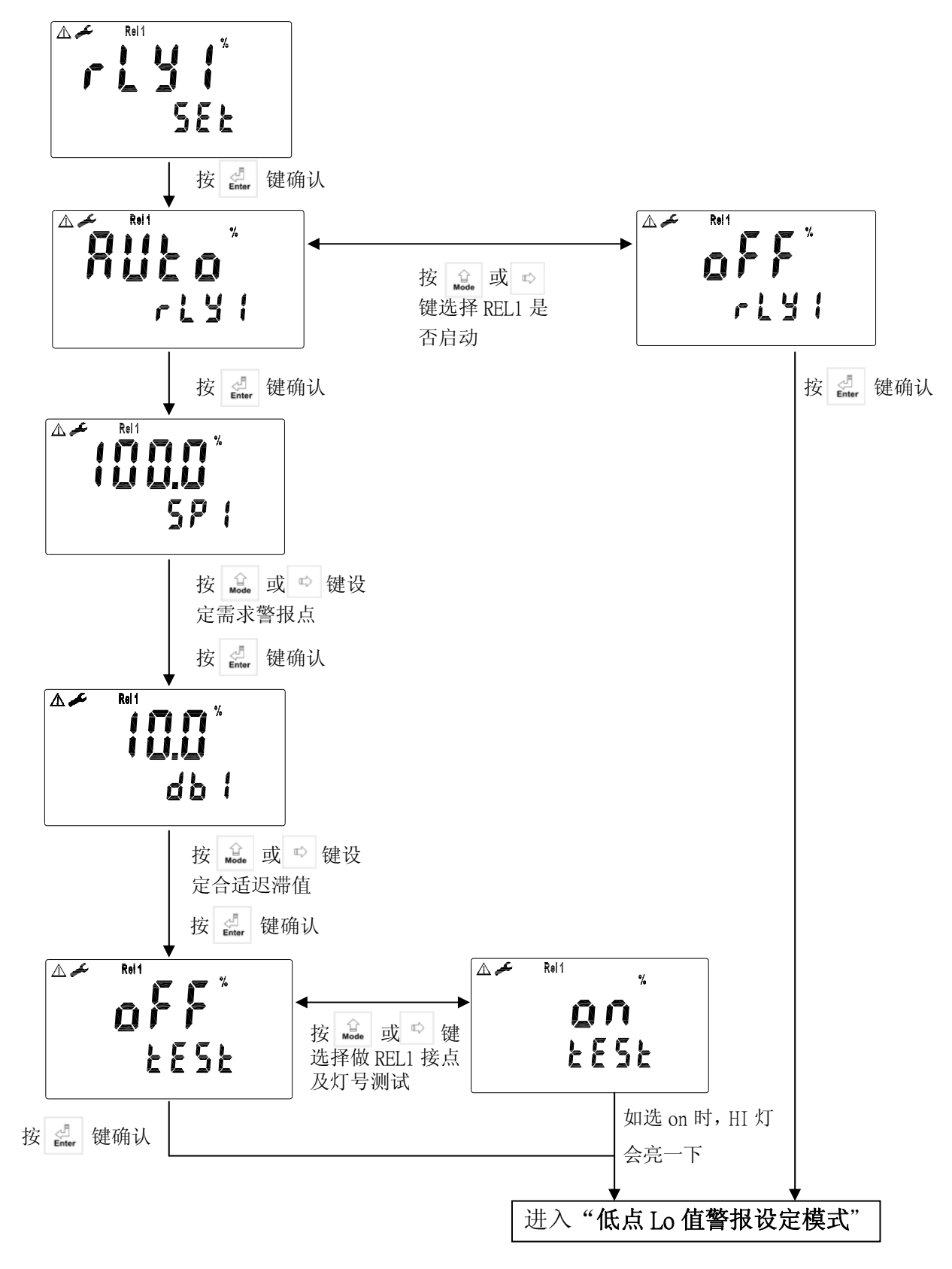

7.6 低点 Lo 值警报设定模式:

设定 Lo(REL2)之设定点(TH, THRESHOLD)及迟滞值(DB, DEADBAND)。设定点范 围请参考规格内所定之范围,迟滞值范围为 00.0~30.0%、0.00~3.00mg/1、 0.00~3.00ppm。

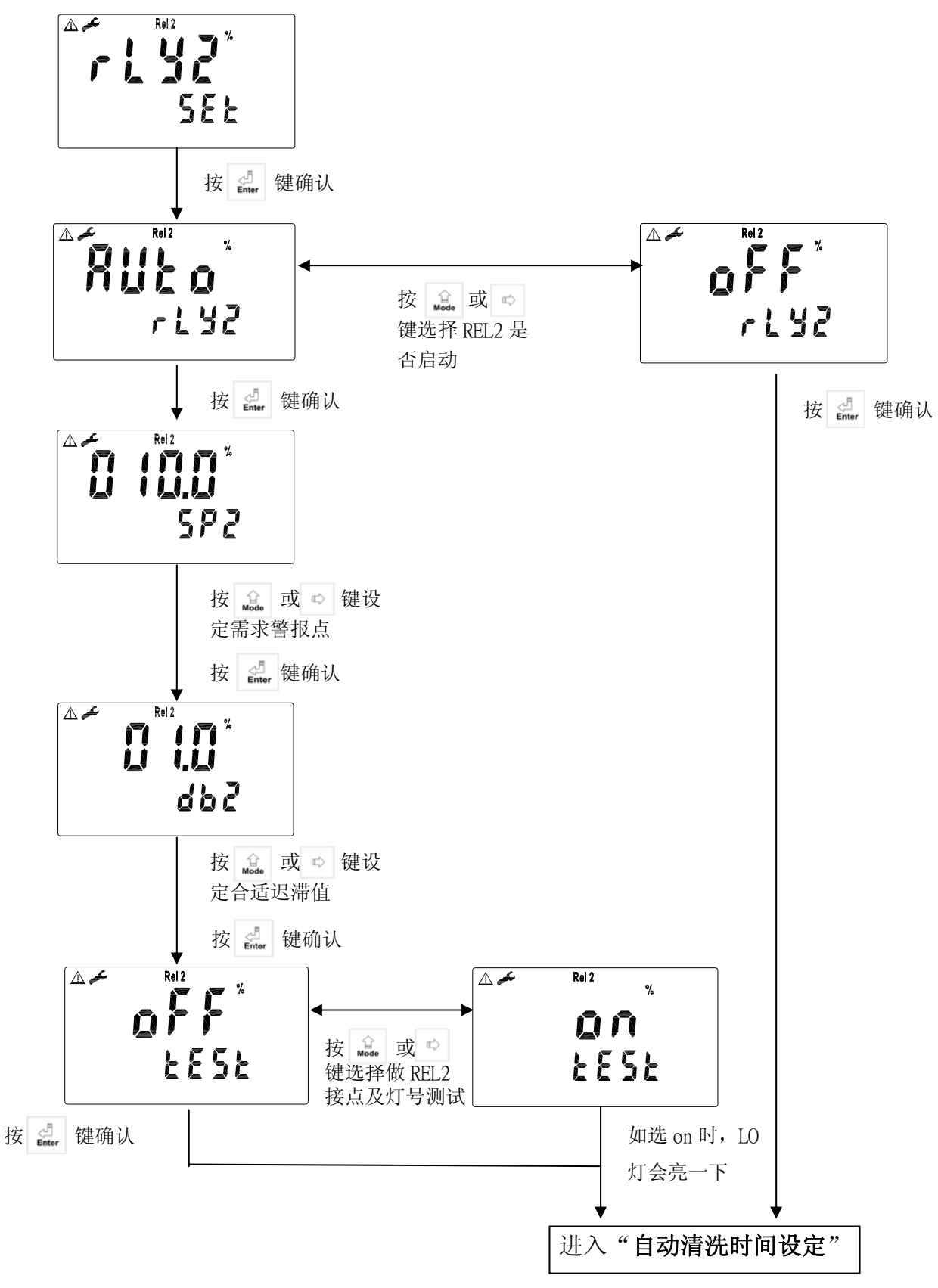

### 7.7 自动清洗时间设定:

设定清洗装置自动开启及关闭时间,其中若有任一值设为0,则仪器将自动 停止本功能。

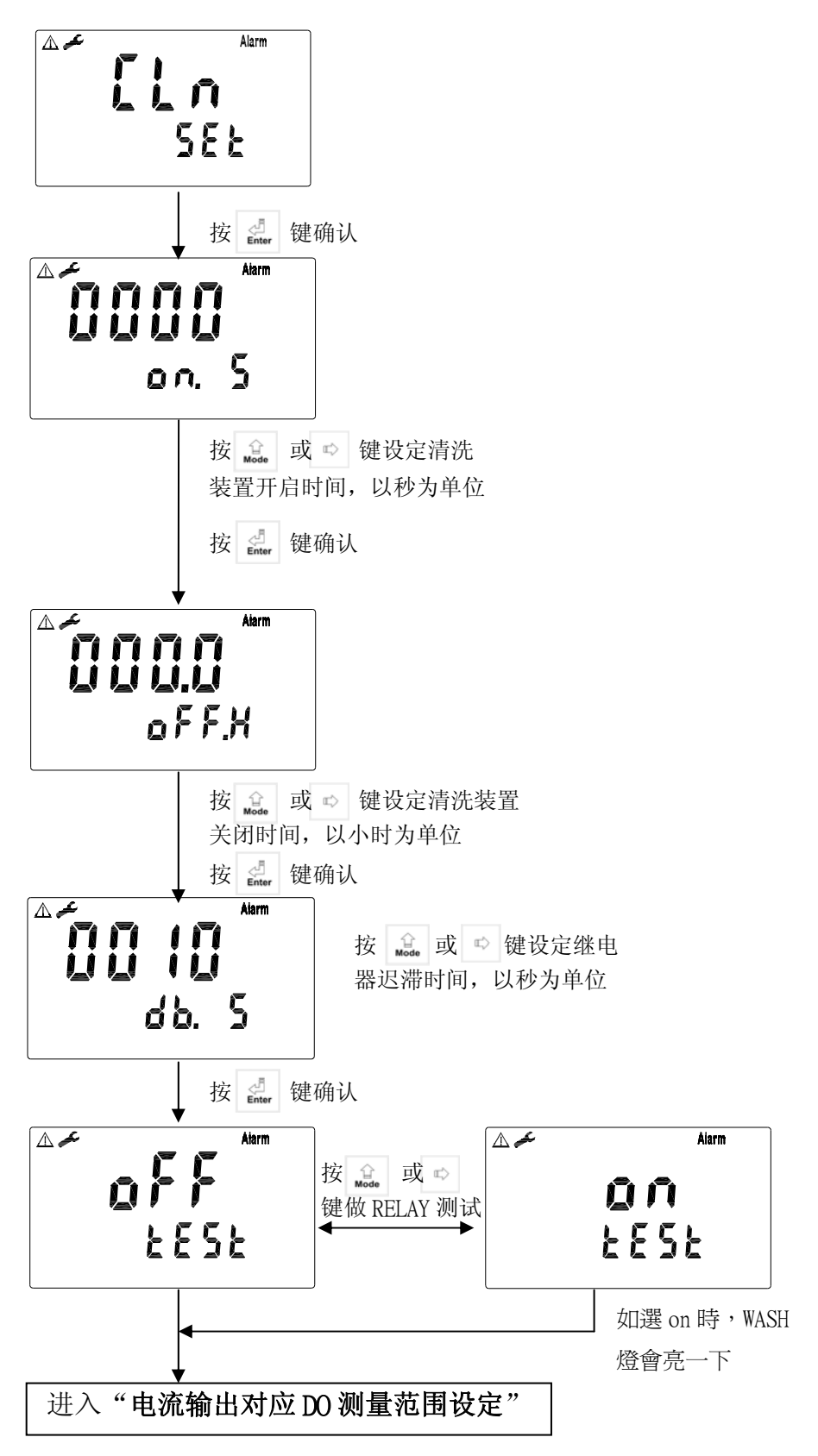

### 7.8 输出电流对应 DO 测量范围设定:

使用者可依所需,自由调整 6000 或 700S 测量范围与输出电流之对应关系, 以提高电流输出之分辨率。

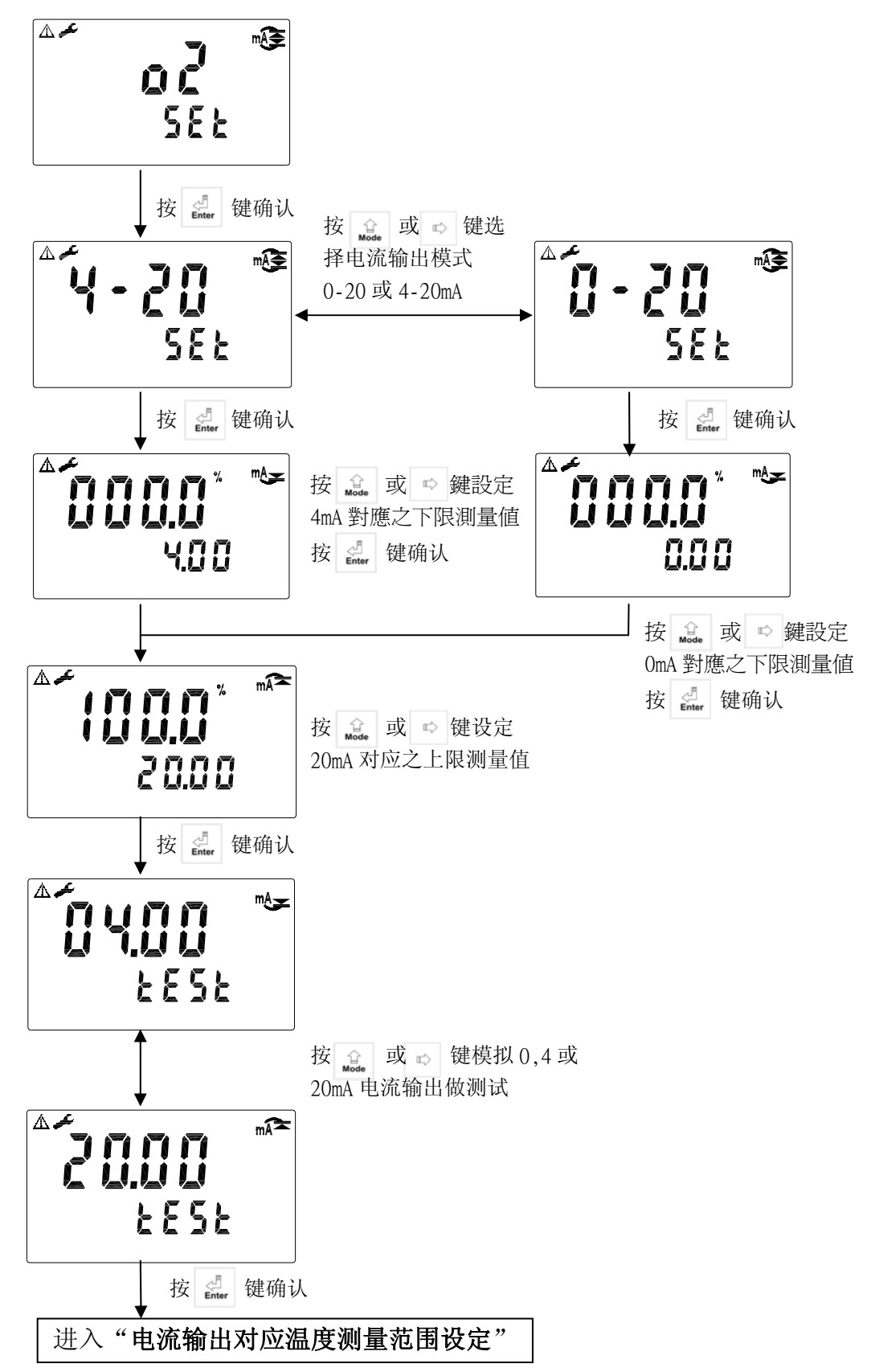

7.9 输出电流对应温度测量范围设定:

使用者可依所需,自由调整 TEMP 测量范围与输出电流之对应关系,以提高电流输出之分辨率。

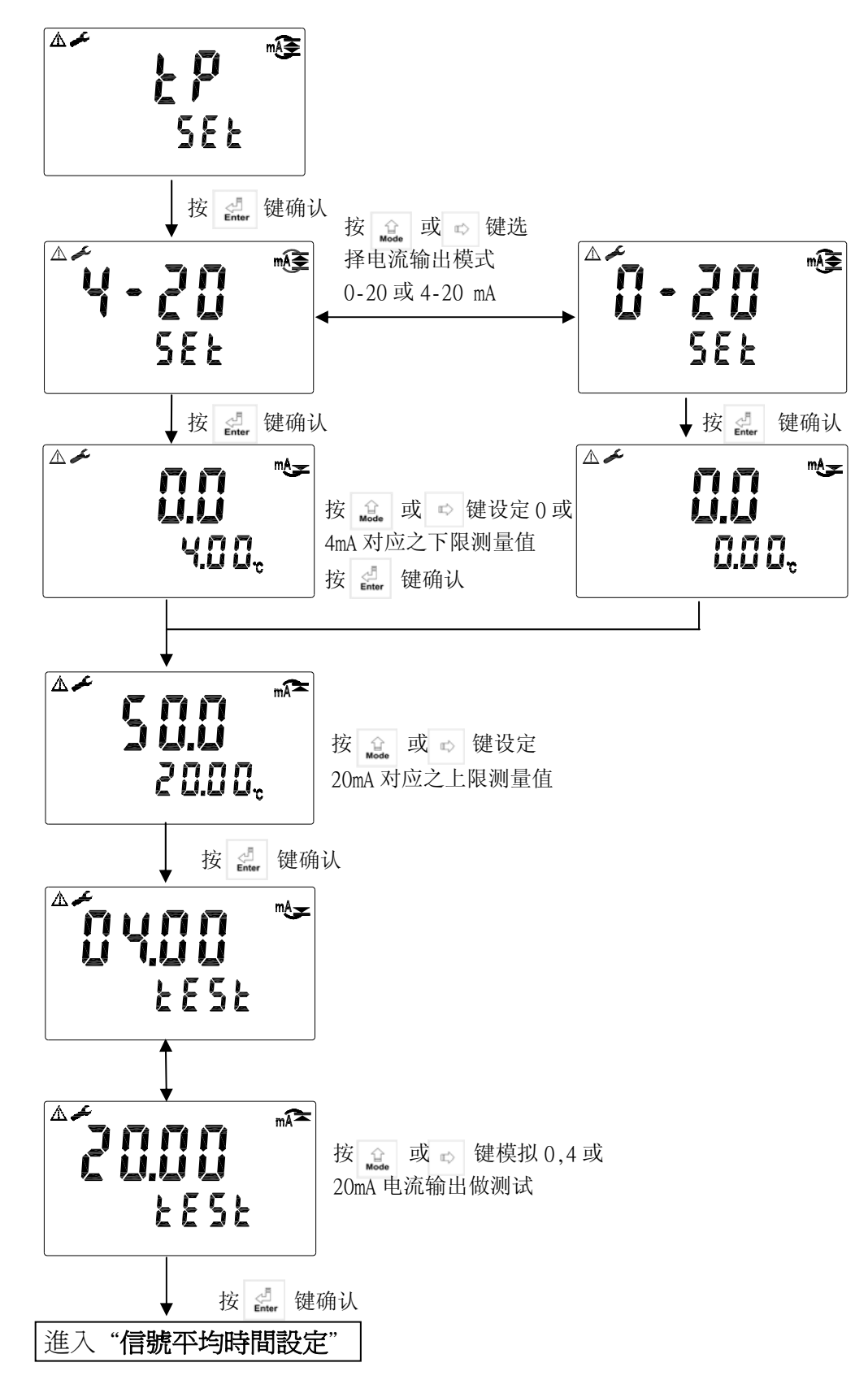

### 7.10 信号平均时间设定:

使用者可依所需,设定信号平均时间。

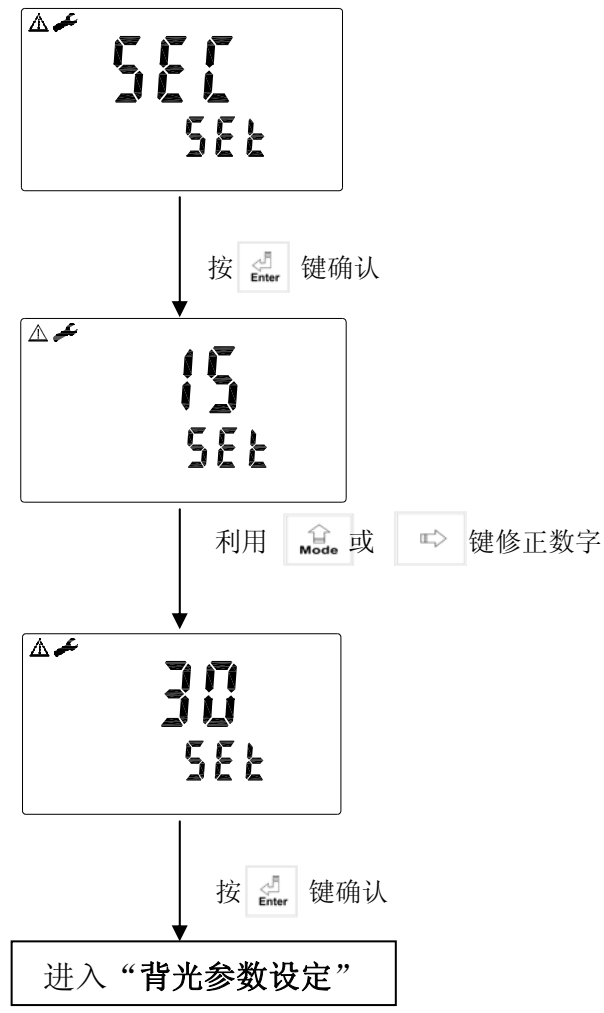

7.11 背光参数设定:

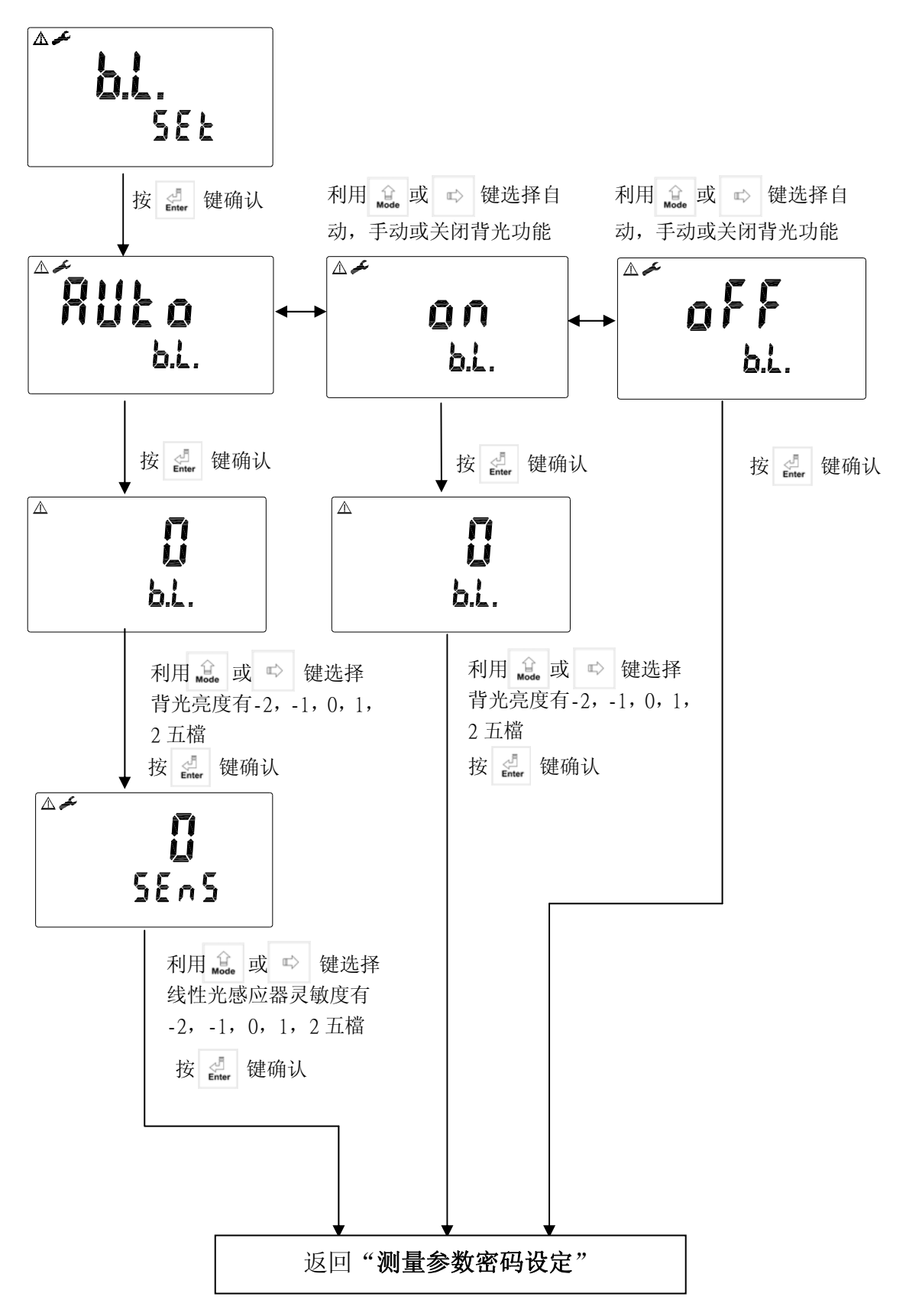

# 八.校正 校正模式操作流程圖:

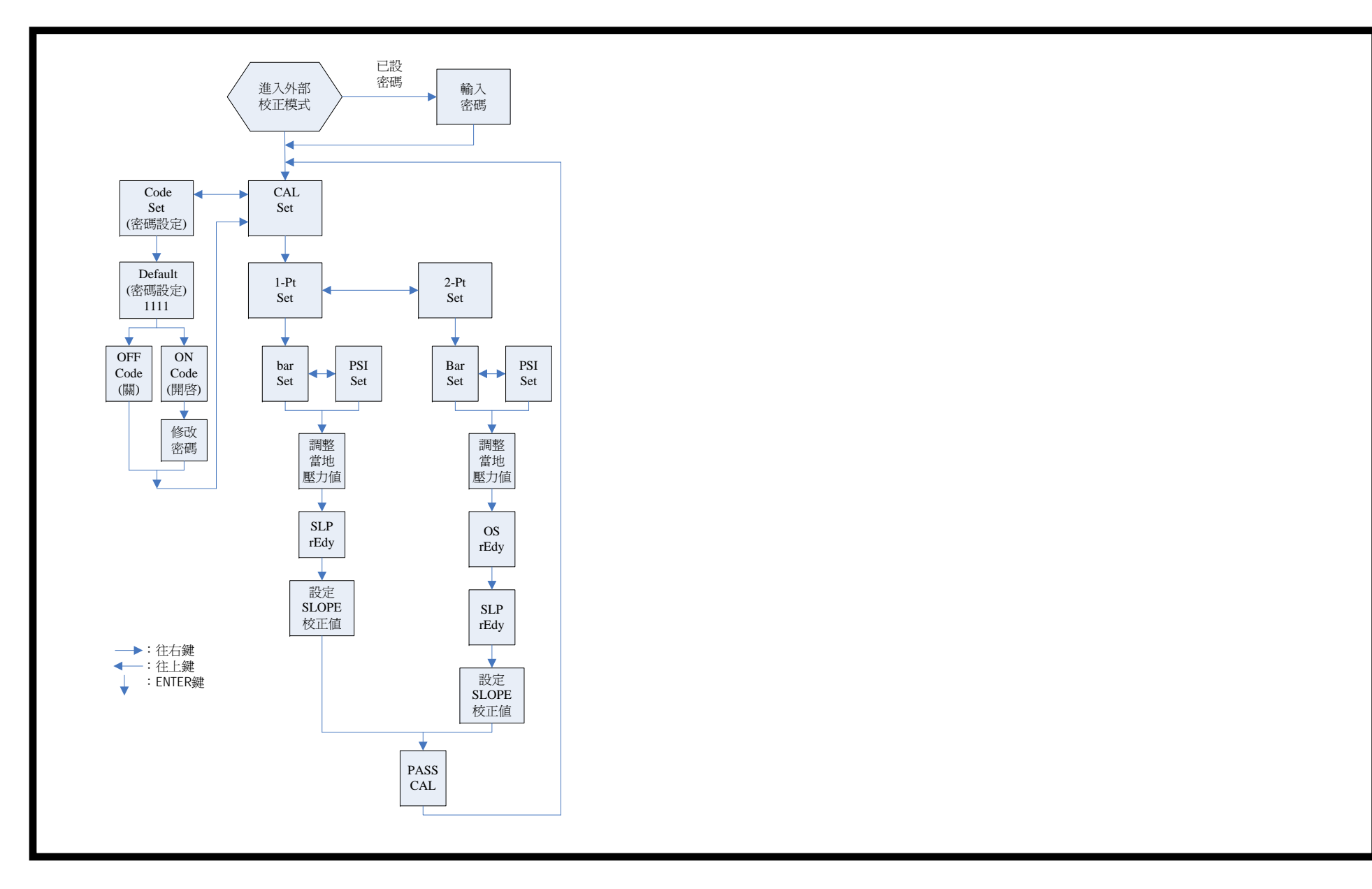

#### 8.1 校正密码设定:

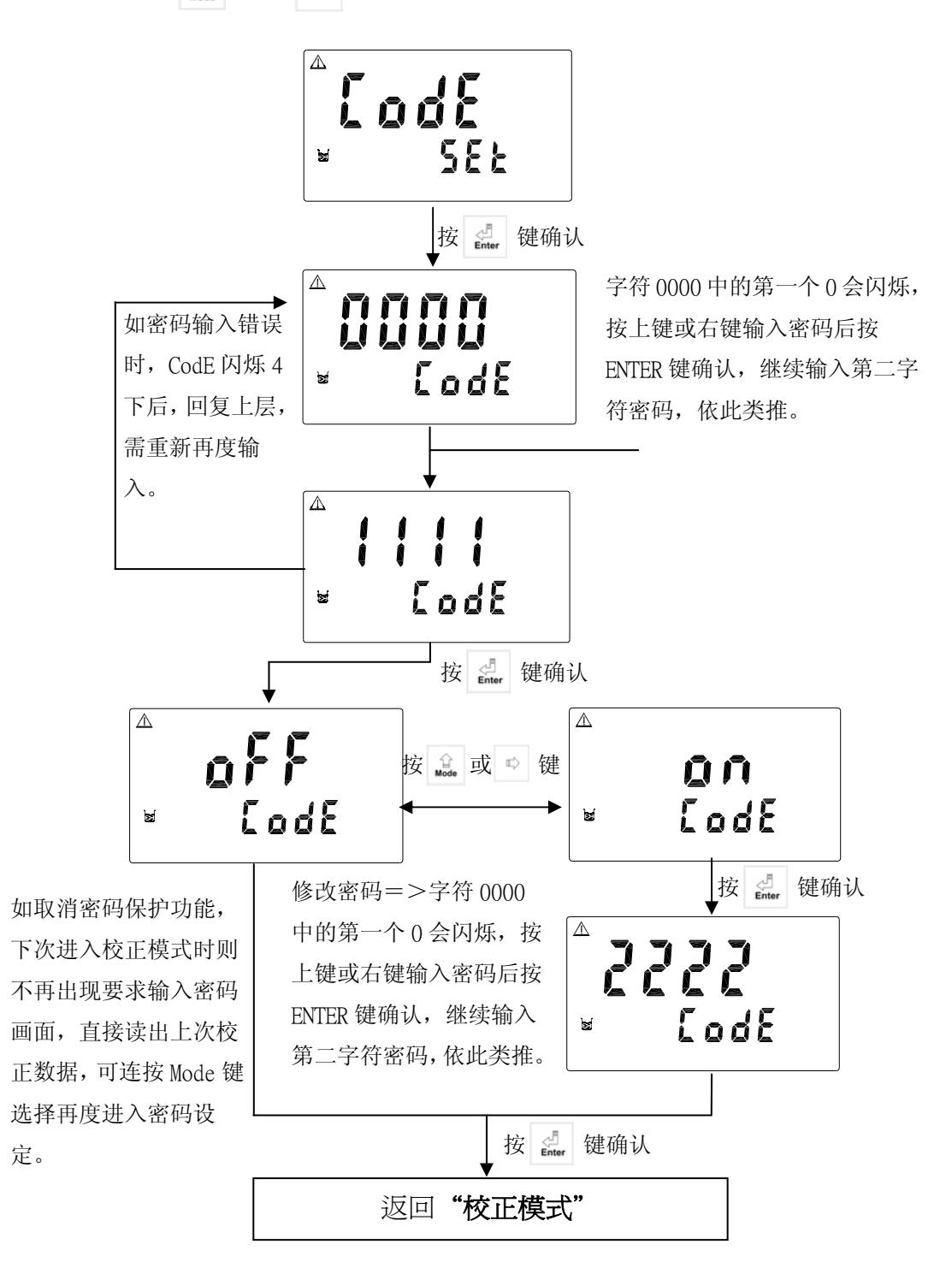

- 8.2 进入校正模式
  - 1. 同时按 🛕 + 😭 键,即可进入校正模式,并可随时再按 🛕 键离开 至测量状态,校正时可选择%或 mg/1 进行校正。
  - 2. 校正时可使用 MT 电极或 WTW 电极校正,以下为使用 MT 电极校正之 图示,若使用 WTW 电极校正则略有不同。
  - PS: 电极校正前,请参考电极说明书,完成电极之极化、有关零点及空气 中校正注意事项。
- 8.2.1 单点校正:

做单点校正时仅调校斜率 SLP 值,未修改 OS 值,仪器将延用出厂 OS 值或两点校正中 的第一点 OS 校正值。

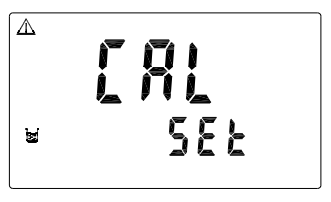

 $\triangle$ 

- 进入 CA1 校正模式后,按 d 型 键选 择 1-Pt 单点校正按 健确认。
- ¥ 58Ł

- 26

 2. 设定压力按 de 或 ➡ 键,选择压力单位 psi 或 bar,再按 de 键确认。

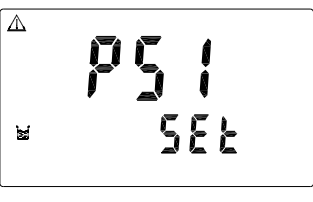

3. 利用 🚉 或 🐃 键调整校正地点当时压力值, 再按 🚆 键确认。

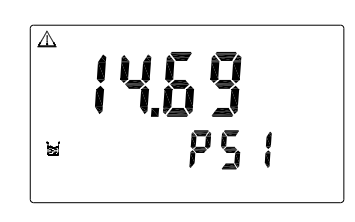

- $\triangle$ 4. 当调整好压力值按 🛃 键后,画面显示如 右图等待校正,按 🤩 键校正,此时出现 redy 闪烁字样表示校正中。 M 数值稳定时,10秒后自动进入下一画面; 如数值不稳定时, 会一直停留在校正读值画  $\triangle$ rEdy 面,若需强制读取时,直接按下 🛃 键即可 进入下一画面。
- 5. 当校正完毕后,画面如右图所示,下面显示 值为电流值及电极斜率,此时屏幕上校正值 闪烁,可利用 😭 或 🖾 键调整比例值,再 按 🦾 键确认。

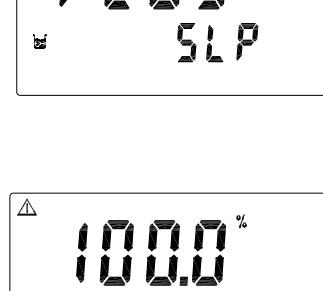

8Yn8

518

rEdy

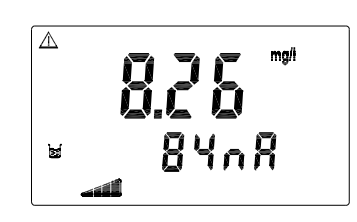

- 72

58 E

M

 $\Delta$ 

M

зí

M

8.2.2 两点校正:

做两点校正第一点为校正 OS 值(零点), 第二点 为斜率 SLP 值,校正时可做单点 OS 或两点校正。

- 1. 进入 CA1 校正模式后,按 🔝 或 🐃 键选 择 2-Pt 单点校正按 🛃 键确认。
- 588 Δ P5 ( 588
- 2. 设定压力按 🚨 或 🐃 键,选择压力单位 psi或bar,再按 🧾 键确认。

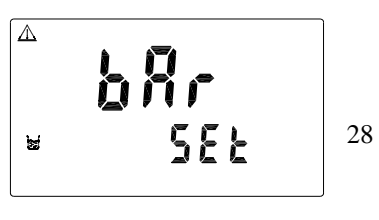

 利用 de 或 ➡ 键调整校正地点当时压力值, 再按 de 键确认。

当调整好压力值按
 着幅
 4. 当调整好压力值按
 右图等待校正,按
 建校正,此时出现
 redy 闪烁字样表示校正中。
 数值稳定时,10秒后自动进入下一画面;
 如数值不稳定时,会一直停留在校正读值画
 面,若需强制读取时,直接按下
 建入下一画面

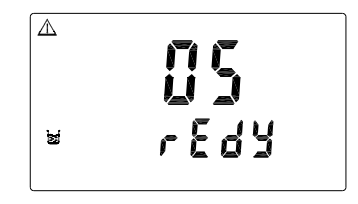

- 5. OS 校正完毕后, 画面如右图所示出现 0nA 字样,此时可按 键存档并进入 SLOPE 校正等待画面或按 💄 键不存档离开。
- <sup>▲</sup> **85**<sup>×</sup> ≥ 88.0
- PS: 当 OS 校正完毕后,如皆未有任何动作 超过 2 小时则自动不存档离开。

6. 当进入 Slope 电极斜率等待校正画面时, 按 建校正,此时出现 redy 闪烁字样表示校正中,或按 建 键离开只做 OS 单点校正。
如数值不稳定时,会一直停留在校正读值画面,若需强制读取时,直接按下 建即可进入下一画面

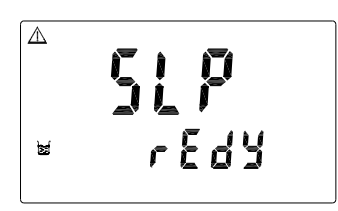

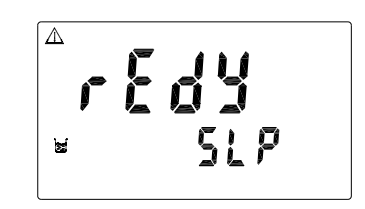

3. 当校正完毕后,画面如右图所示,下面显示值为电流值及电极斜率,此时屏幕上校正值闪烁,可利用 <u>↓↓</u> 健调整比例,再按 <u>↓</u> 健确认。

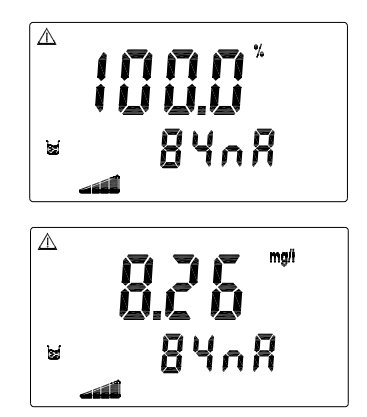

### 九、错误讯息

| 现象                      | 可能因素                | 处理方法                   |
|-------------------------|---------------------|------------------------|
| Err 9                   | 仪器故障                | 请通知维修人员处理              |
| ▲ <b>Erri</b><br>■ 30nR | SLOPE(斜率)值超<br>过上下限 | 请做电极保养或更新电<br>极,并重新做校正 |
|                         | 0点低于下限值             | 请做 OS 校正               |

补充说明:

使用 MT 电极时,电流容许范围为 0-130nA,如在范围外则显示 ERR1 使用 WTW 电极时,斜率百分比为 35%,如在 35%以下则显示 ERR1

### 十、保养

本公司所生产之控制器在一般正常操作情况下,无须做任何保养,唯电极 需定期的清洗及校正,以确保获得精确稳定之测量值及保持系统动作正常。 而电极清洗周期须依水样的污染程度而定,其清洗电极的时机与方法,请 参考电极说明书。